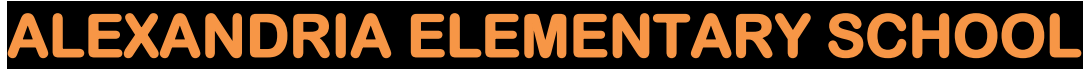

## **Ebook Access:**

Click <u>HERE</u> to access all AES ebooks

OR

Scan the following QR code to access the AES OPAC:

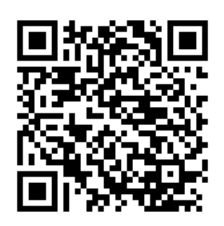

Steps for accessing eBooks from the Atriuum OPAC (Online Public Access Catalog):

- Use the link above to go **directly** to our ebooks, OR
- Use the QR code above (or visit <u>www.aeslibrary.com</u>) to go to the OPAC and do a "media search" for ebooks.

We have three types of ebooks... ABDO, Capstone, and Cybersmarts, as well as an online subscription for ebooks with TumbleBooks! Read below for specific instructions on how to access each one:

## <u>ABDO eBooks –</u>

These books are not interactive (no sound effects, the text is not read to the student, etc). The students read the book themselves.

1. Below each book title and summary there is a red link stating "Available via ABDO Digital. Click here to access." Click on the "click here" link.

2. The log in screen appears.

Username: alexelem Password: ebooks

3. The book will load and the student can begin reading the book.

## <u> Capstone eBooks –</u>

These books ARE interactive. The student can read the book or the book can be read to them... some have cool sound effects!

1. Below the title and summary the title is listed. You must click on the title to access the book. \*No username and password is required.

2. The book will load and the student has the choice to read independently or have the book read to them.

## Cybersmarts by Rosen -

1. Below each book title and summary there is a red link stating "Click here to read this ebook."

2. The book will load and the student has a choice to read the book independently or have the book read to them. If the student wants to have the book read to them, they must click on "listen" for each page.

\* Students will have the option to create a username and password for these books. The books are interactive - they take the student through simulations of encounters they may experience online and tutors them on appropriate responses to each situation. This is done in a secure, safe environment through the text, and will help your child learn appropriate ways to deal with encounters when on the internet.

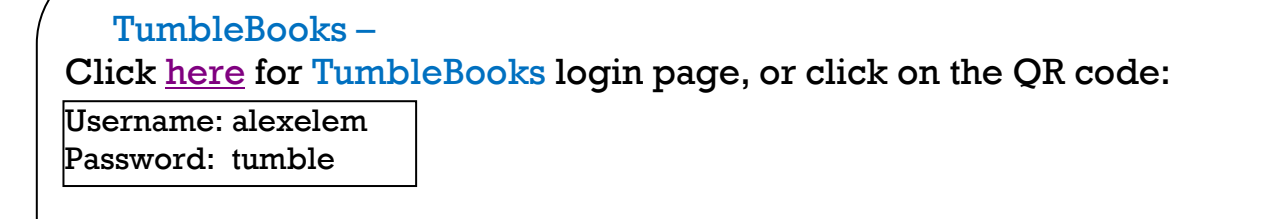

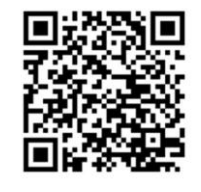